## ИНСТРУКЦИЯ

# НАСТРОЙКА И КАЛИБРОВКА СЕНСОРНОГО ИНФРАКРАСНОГО/АКУСТИЧЕСКОГО ЭКРАНА

| Дзен      |  |
|-----------|--|
| Touchbaza |  |
| Touchbaza |  |

WhatsApp Viber Telegram

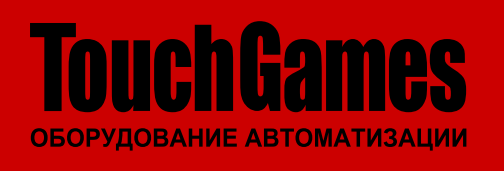

ООО «ТАЧГЕЙМ» 454091, г. Челябинск, а / я 13054

+7 (800) 333 24 62 +7 (351) 264 09 97 +7 (902) 862 19 80

sales@touchgames.ru www.touchgames.ru

## СОДЕРЖАНИЕ

| 1. | ВВЕДЕНИЕ                                       |  |
|----|------------------------------------------------|--|
|    | 1.1. Цель                                      |  |
|    | 1.2. Термины, аббревиатуры и сокращения        |  |
| 2. | УСТАНОВКА ДРАЙВЕРА                             |  |
| 3. | КАЛИБРОВКА ИНФРАКРАСНОГО /АКУСТИЧЕСКОГО ЭКРАНА |  |
| 4. | ПОИСК НЕПОЛАДОК И ИХ УСТРАНЕНИЕ                |  |

#### 1. ВВЕДЕНИЕ

#### 1.1. ЦЕЛЬ

Цель данного руководства - ознакомление с процессом установки драйвера инфракрасного/ акустического экрана и калибровки сенсорного экрана.

#### 1.2. ТЕРМИНЫ, АББРЕВИАТУРЫ И СОКРАЩЕНИЯ

В документе используются следующие термины, аббревиатуры и сокращения:

| ПАРАМЕТР | ОПИСАНИЕ                |  |  |
|----------|-------------------------|--|--|
| ПК       | Персональный компьютер. |  |  |
| OC       | Операционная система.   |  |  |
| ПО       | Программное обеспечение |  |  |
|          |                         |  |  |

ТЕРМИНЫ, АББРЕВИАТУРЫ И СОКРАЩЕНИЯ

Для сенсорного управления нужно установить на ПК драйвер для инфракрасного/ акустического экрана (см. п. 2 на стр. 3), а затем откалибровать сенсорное устройство (см. п. 3 на стр. 5).

Внимание: Перед началом установки драйвера необходимо зайти в систему как администратор

#### УСТАНОВКА ДРАЙВЕРА 2

Для установки драйверов сенсорного экрана, работающего по инфракрасной или акустической технологии установите программу UPDD Install.

Зайдите на сайт touchgames.ru, найдите страницу сенсорного устройства, перейдите на вкладку Файлы и скачайте архив с драйвером для ОС, установленной на вашем ПК.

|   | Отзывов (0)                               | Файлы                    |
|---|-------------------------------------------|--------------------------|
| C | :/ Для ИК и акустических сенсорных экрано | в, Windows XP и старше   |
| C | :/ Для ИК и акустических сенсорных экрано | в, Windows 7 и выше, x86 |
| C | :/ Для ИК и акустических сенсорных экрано | в, Windows 7 и выше, x64 |
| đ | Описание настройки и калибровки устро     | йства под OC Linux       |
|   |                                           |                          |

РИСУНОК 1. ВКЛАДКА ФАЙЛЫ В КАРТОЧКЕ ТОВАРА

ИНСТРУКЦИЯ | ВВЕДЕНИЕ

После того как архив будет скачан, распакуйте его в любое удобное место, зайдите в папку и запустите двойным кликом файл setup.exe для начала установки

| 🕂    🛃 📙 🗢                                |                                    | Средства работы с пр         | риложениями           | 3arpy | жи               |               |                         |                                        |      | ×   |
|-------------------------------------------|------------------------------------|------------------------------|-----------------------|-------|------------------|---------------|-------------------------|----------------------------------------|------|-----|
| Файл Главная                              | Поделиться В                       | Зид Управлен                 | ие                    |       |                  |               |                         |                                        |      | ^ 🕐 |
| Закрепить на панели к<br>быстрого доступа | Сопировать Вставит                 | Копировать в т               | Удалить<br>Переиме    | •     | Создать<br>папку | Свойства<br>• | Выдел<br>Снять<br>Обрат | ить все<br>выделение<br>гить выделение |      |     |
| Буфер                                     | обмена                             | Упор                         | ядочить               |       | Создать          | Открыть       | Bi                      | ыделить                                |      |     |
| ← → ∽ ↑ 🖊                                 | <ul> <li>Этот компьютер</li> </ul> | <ul> <li>Загрузки</li> </ul> |                       |       |                  | <b>v</b> i    | ъ Пои                   | ск: Загрузки                           |      | م   |
| <b>.</b>                                  | Им                                 | я                            |                       | Дат   | a                | Тип           |                         | Размер                                 | Теги |     |
| 🗶 выстрыи достуг                          | ' 🖪                                | Win7_5.6.0.6806              | 6806 09.01.2019 11:38 |       | Папка с          | файлами       |                         |                                        |      |     |
| ConeDrive                                 | 易                                  | setup-05-01-1298-x64en.exe   | :                     | 25.0  | 2.2019 10:09     | Прилож        | ение                    | 22 987 КБ                              |      |     |
| 🔜 Этот компьютер<br>💣 Сеть                | p                                  |                              |                       |       |                  |               |                         |                                        |      |     |
|                                           | ۲.                                 |                              |                       |       |                  |               |                         |                                        |      | >   |
| Элементов: 2 Выб                          | ран 1 элемент: 22,4                | МБ                           |                       |       |                  |               |                         |                                        |      |     |

РИСУНОК 2. ПАПКА С ПРОГРАММОЙ УСТАНОВКИ ДРАЙВЕРА

В открывшемся окне выберите поддерживаемый контроллер в зависимости от того, сколько касаний поддерживает экран и каким контроллером он укомплектован:

| ПАРАМЕТР                                          | ТИП ЭКРАНА                           |  |  |  |
|---------------------------------------------------|--------------------------------------|--|--|--|
| KeeTouch, RS232 Series, Serial                    | Одно касание, RS232 контроллер       |  |  |  |
| KeeTouch, USB Series, USB                         | Одно касание, USB контроллер         |  |  |  |
| KeeTouch, Dual USB Series, USB                    | Два и больше касаний, USB контроллер |  |  |  |
| KeeTouch, Dual RS232 Series, Serial               | Два касания, RS232 контроллер        |  |  |  |
| CONTRETCTRИЕ ТИПА ЭКРАНА И ПАРАМЕТРА ПОЛК ЛЮЧЕНИЯ |                                      |  |  |  |

Нажмите «Install», чтобы продолжить, или «Cancel», если вы не хотите устанавливать программное обеспечение на данный момент.

| b                                                                                                    |                                                                                              | ? | × |
|----------------------------------------------------------------------------------------------------|----------------------------------------------------------------------------------------------|---|---|
| eeTouch                                                                                                    | UPDD Install                                                                                 |   |   |
| This program will install the Universal<br>Pointer Device Driver software on your<br>computer.<br>USB controllers will be detected<br>automatically by the install process and<br>do not need to be selected. Serial<br>controllers need be selected now or<br>after the software has been installed<br>Click «Install» to proceed, or «Cancel» if<br>you do not wish to install the software<br>at this time. | Software version: 05:01:1298<br>Supported controllers<br>WeeTouch, RS232 Series, Serial<br>• |   |   |
| Cancel                                                                                                    | Install                                                                                      |   |   |

РИСУНОК З. НАЧАЛО УСТАНОВКИ

После того, как начнется установка, нажмите Next для продолжения...

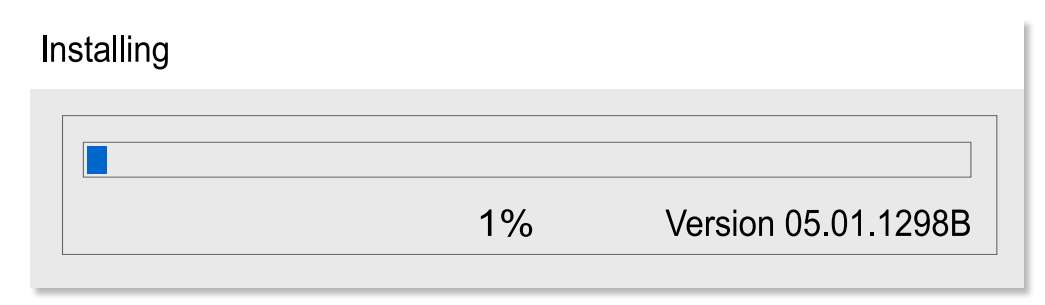

#### РИСУНОК 4. ПРОЦЕСС УСТАНОВКИ

Для окончания установки драйвера перезагрузите ПК

| UPDD Insta | all                                                                                                    | $\times$ |
|------------|----------------------------------------------------------------------------------------------------|----------|
| ?          | The system must be restarted for the following reason(s)<br>Windows 8 touch interface requires a reboot<br>Reboot now ? |          |
|            | Да Нет                                                                                                    | ]        |

РИСУНОК 5. ПЕРЕЗАГРУЗКА ПК

### 3. КАЛИБРОВКА ИНФРАКРАСНОГО /АКУСТИЧЕСКОГО ЭКРАНА

Запустите приложение UPDD Setting для калибровки экрана либо через меню Пуск, либо из Панели задач

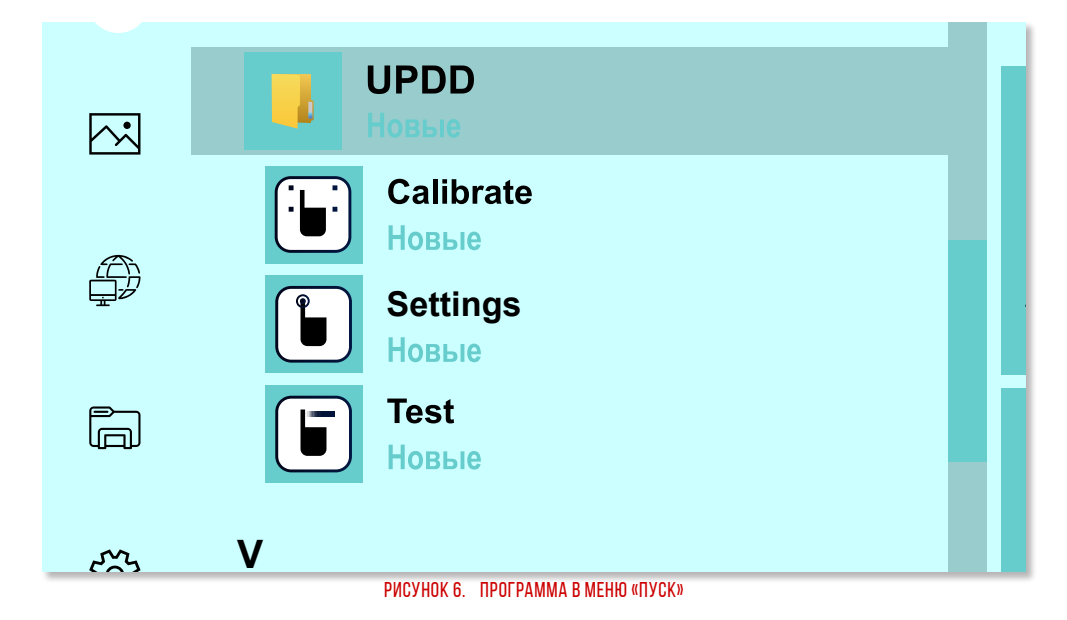

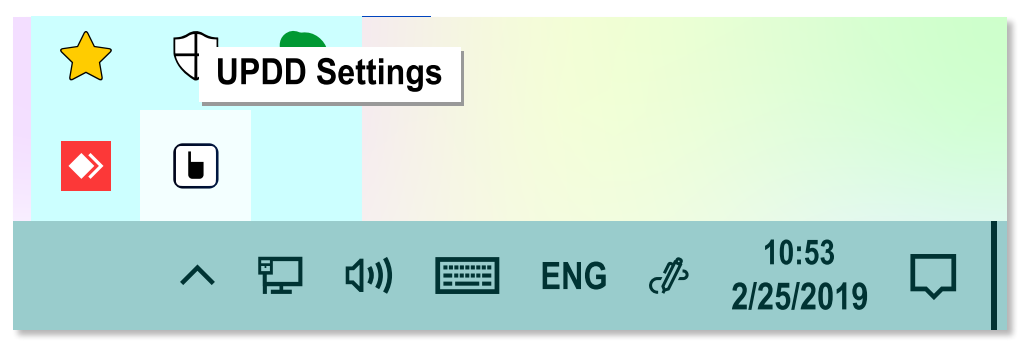

РИСУНОК 7. ПРОГРАММА НА ПАНЕЛИ ЗАДАЧ

После того, как откроется окно программы, выберите пункт **Calibration** и откалибруйте экран:

| UPDD Console                |                                                                                                    |  |  |  |  |  |
|-----------------------------|----------------------------------------------------------------------------------------------------|--|--|--|--|--|
| Keetouch, Dual USB Series   |                                                                                                    |  |  |  |  |  |
| Hardware                    | Style 💽 Normal                                                                                                    |  |  |  |  |  |
| Properties                  |                                                                                                    |  |  |  |  |  |
| Calibration                 | Number of points       4 <ul> <li>Margin %</li> <li>Image: A set the set of the set of</li></ul> |  |  |  |  |  |
|                             | 5   Timeout (secs)     10   10    Sound Options                                                                                                    |  |  |  |  |  |
| Calibrate Close Thelp About |                                                                                                    |  |  |  |  |  |

Внимание: Если ПК не определил тип контроллера, то заголовок окна будет написан красным текстом. В этом случае выберите во вкладке Hardware необходимый тип контроллера

| - <u>!</u>                                                                                                    |  |
|----------------------------------------------------------------------------------------------------|--|
| KeeTouch, Dual USB on Whole Desktop<br>Please touch the center of each cross as it appears<br>Hold the touch until the circle changes to dark blue |  |
|                                                                                                    |  |
|                                                                                                    |  |

РИСУНОК 9. КАЛИБРОВКА ЭКРАНА ПО 4 ТОЧКАМ

## 4. ПОИСК НЕПОЛАДОК И ИХ УСТРАНЕНИЕ

| ПРИЗНАК                                                                    | ПРОБЛЕМА                                      |   | РЕШЕНИЕ                                                                                                    |
|----------------------------------------------------------------------------|-----------------------------------------------|---|----------------------------------------------------------------------------------------------------|
| Экран не реагирует на прикосновения                                        | Не подключен<br>сенсорный                     | • | Проверьте правильность подключения USB- или<br>RS232-кабеля.                                                                                |
|                                                                            | интерфейс                                     | • | Запустите программу UPDD Setting (см. п. 3 на стр. 5).                                                                                      |
|                                                                            |                                               |   | <ul> <li>Убедитесь, что на вкладке Status показан ваш<br/>сенсорный экран,</li> </ul>                                                       |
|                                                                            |                                               |   | <ul> <li>Если его там нет – на вкладке Hardware нажмите<br/>кнопку Добавить для поиска и добавления<br/>сенсорного оборудования,</li> </ul> |
|                                                                            |                                               |   | <ul> <li>В случае неудачного поиска проверьте<br/>подключение экрана к ПК.</li> </ul>                                                       |
|                                                                            |                                               | • | Проверьте, установлены ли драйвера для<br>сенсорного экрана. установите либо переустановите<br>их (см. п. 2 на стр. 3).                     |
| Сенсорный экран<br>работает неточно                                        | Ошибки<br>калибровки                          | • | Убедитесь, что на сенсорном стекле монитора нет<br>посторонних предметов.                                                                   |
|                                                                            |                                               | • | Проведите <b>Калибровку</b> (см. п. 3 на стр. 5)                                                                                            |
| Курсор «дергается»<br>при проведении через<br>определенные часть<br>экрана | Сенсорное<br>стекло нуждается<br>в калибровке | • | Проведите <b>Калибровку</b> (см. п. 3 на стр. 5)<br>сенсорного стекла                                                                       |

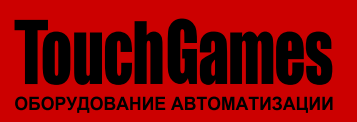

Дзен ВКонтакте YouTube www.touchgames.ru WhatsApp Viber Telegram ООО «ТАЧГЕЙМ» +7 (800) 333 24 62 +7 (351) 264 09 97 sales@touchgames.ru